| Step 1: Please visit <u>https://atmos.uswellness.com</u>                                                                                                    |  |
|----------------------------------------------------------------------------------------------------|--|
| ATMOS                                                                                                    |  |
| energy.                                                                                                    |  |
|                                                                                                    |  |
| ATMOS ENERGY BIOMETRIC HEALTH SCREENING<br>Attos Every endowes and sociale who are covered to the Atmos Every Model Plan car with a docurf to 2021 medical prefamily to consulting a hard's screen or with their shociale to "Serveron 20, 2023.                                                                                                    |  |
| If you visited your doctor after October 1, 2022 and you had the impuined tests performed, you may have your provider complete a health screening form. Required tests include: height, weight, blood pressure, cholesterol, blood glucose, and wast circumference. Follow the directions below to complete your health screening form.                                                                                                    |  |
| EVERLENCE Even solven to grant generation that solver go to resource for every three websess at Attras three presents to the solven to account of the solven to account of the solven to account on the solven to account on the solven to a |  |
|                                                                                                    |  |
|                                                                                                    |  |

Step 4: If you already have an account, please select 'Already a member? Click here to log in' and sign in from there.

Login using your username (email address you used to create your account with .usw added at the end) and password.

to you.

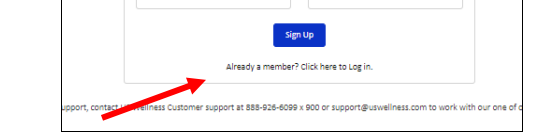

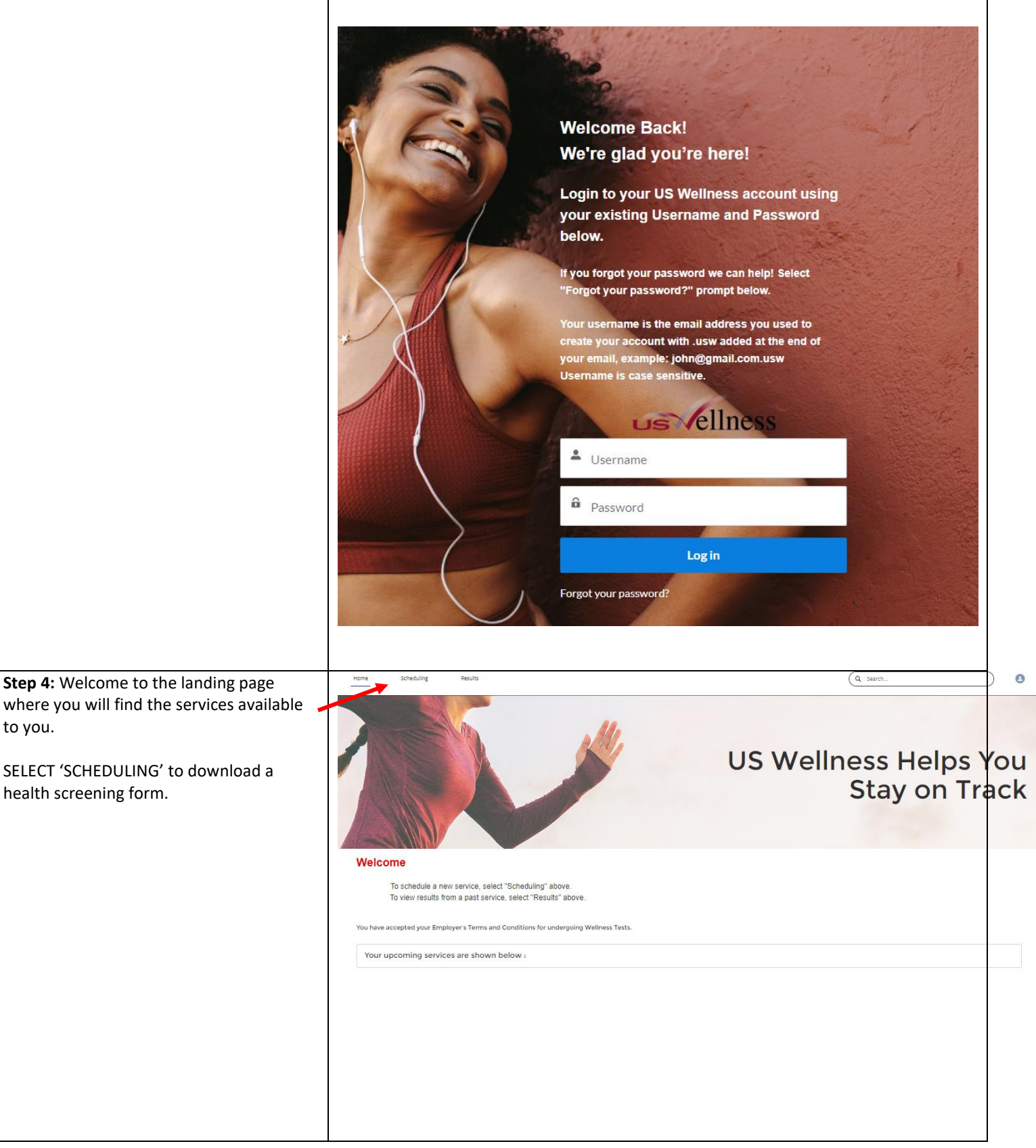

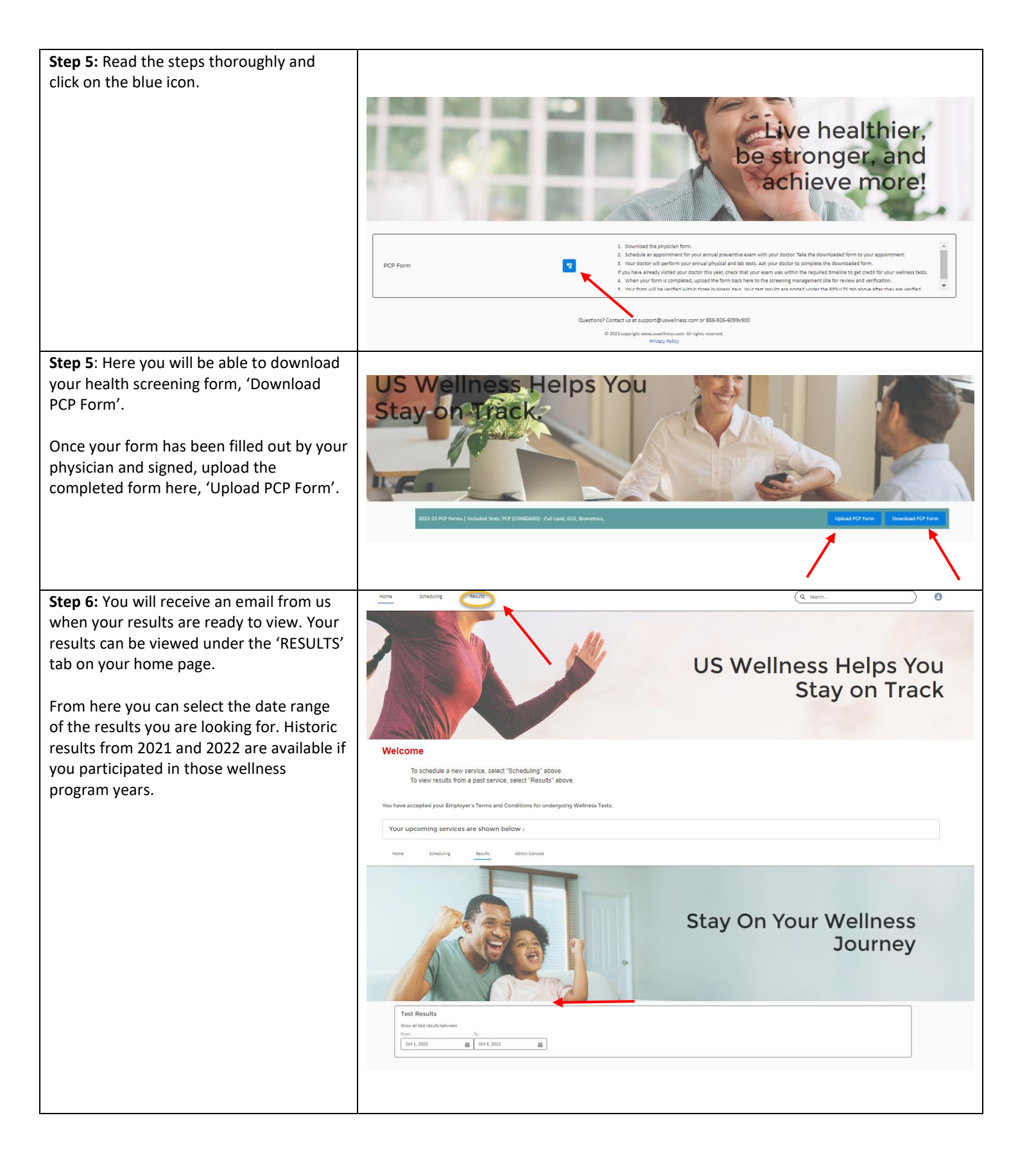